# James L. Holly, M. D.

# Care Guidelines: Improve processes to evaluate and treat

# Appendix D

#### Governance Board LD 04.04.09 The Organization Uses Clinical Guidelines to design or improve processes that evaluate and treat specific diagnoses, conditions or symptoms.

#### **Electronic Patient Management Tools**

This section of SETMA's website is intended to make available to our colleagues and medical community information about the tools which we have built in order to improve the quality of care we provide our patients. The first document is a discussion of the philosophy which guided SETMA's development of our EMR and which directed us to the concept of electronic patient management. (Click <u>Here</u> to Read) As will be seen, a great deal of what we have done has been founded upon the work of Peter Senge at MIT and which was presented in his book, *The Fifth Discipline*.

The making of this material available on our website, is a further step in one of SETMA's goals. It is not intended to be pretentious, as it may appear so, but the genesis of this effort began nine years ago when a very good friend of SETMA asked the question, "What is your goal; what do you want to accomplish?" I said, "I have never said this out loud, but I want to change how healthcare is delivered in America." I realized then and do so now, the improbability of that becoming a reality but this is the motive behind our giving unfettered access to these tools to anyone.

These tools are built upon the NextGen@ EMR platform. In order to make the tools work as a plug-and-play function, it would be necessary to purchase their product, but other than that, there are no fees required to download, to study and to learn from the tools which we have developed.

Where did the concept of "electronic patient management" come from? In May, 1999, SETMA published a paper entitled, <u>"More Than a Transcription Service: Reorganizing the Practice of Medicine With Electronic Patient Records (EMR)</u>". That article is still on our website under Your

Life Your Health. At that time, SETMA had been using EMR for only four months. We began Tuesday, January 19, 1999, after having purchased the EMR in March, 1998. By May, we already recognized that succeeding with an EMR was a short-sighted goal. We began to understand that if all we were gaining with EMR was an electronic means of documenting a patient encounter, it was too expensive and too hard to justify the expense and the effort. Our goals changed and we began to pursue "electronic patient management" (EPM). EPM focused on the gaining of leverage and advantage in patient care and treatment outcomes with the EMR. EPM remains our goal to this day and has been the guiding principle in the development of our disease management tools, our patient-care functions and our reporting modules.

#### Celebration

It was in May, 1999, that we had a sentinel event which has continued to define our efforts in development of EPM. In that month, my co-founding partner, Dr. Mark Wilson, speaking of where we were in the use of the EMR, lamented, "We haven't even begun to crawl." He was discouraged and worried that we had bought a very expensive and useless toy. I responded, "Mark, when you oldest son turned over in bed, did you call you wife and say, 'this retarded child can't even crawl all he can do is turn over in bed?' Or, did you cry out, 'Come see, he turned over in bed?' The reality is that you celebrated his turning over in bed. You expected him to crawl and to walk, in due time, but right now you enjoyed his progress. So shall I. you're right, we aren't even crawling but we have started. If in a year, all we're doing is what we are presently doing, I will join your lamentation, but until then I am going to celebrate that we have begun."

As I look back on the things we were writing and thinking and doing, eleven years ago, it is almost embarrassing, but we had started and today in some ways we are at the front of the parade if not leading the parade. Yet, I am confident that in eleven more years, we will look at what we are currently doing and think, "Can you imagine that we thought we were doing something special?" As we anticipate the future; we celebrate the present.

It is with this celebratory and anticipatory spirit that we offer these tools to all who will find them valuable. Hopefully, you will find them more valuable than what you will pay for them. We would welcome your feedback, positive or negative, on any of this work. Please understand, we do not represent this work as being complete or perfect. It is a start and that we celebrate, while anticipating improvement as we move along.

The full name of this template is Guidelines for Care of Nursing Home Patients. It consists of 28 sets of guides for treatment of specific problems which are common in many clinical settings particularly in long-term residential care.

# Nursing Home Guidelines for Care Template

From the Nursing Home Master template, click the Guidelines for Care button located in the right hand navigation menu.

| Nursing Home Patient           | Nursing         | Hom      | e Mas       | ier Alert          |            | Home                | i. |
|--------------------------------|-----------------|----------|-------------|--------------------|------------|---------------------|----|
|                                | Medication List | iindate  | d ( / /     |                    | 83         | Nursing             | ~  |
|                                |                 | opuato   | • • •       |                    |            | Histories           |    |
| Nursing Home The Meadows       | Patie           | Int Dott | ie          | Test               |            | Health              |    |
| Current Unit                   | Age             | 89       | years       | Last Visit         | 12/08/2009 | Questionnaires      | 1  |
| Room #                         | Sex             | F        |             | Last H&P           | 12/08/2009 | HPI Chief           |    |
| Source of Information          | BP.             | 130      | / 80        | Last Flu Shot      | 10/14/2009 | Custon Review       | -  |
|                                | Temp            | -        |             | Last Tetanus       | 04/01/2009 | System Review       |    |
| Complaints                     | Pulse           | 80.00    | Anglien     | Last Pneumonvax    | 04/01/2009 | Physical Exam       | ×  |
|                                | Resp            | 2        | - ANNAL -   | Last Rectal Exam   | 02/25/2009 | Radiology           | 1  |
|                                | Weight          | .00      | lbs.        | Last TB Skin test  | 11         | Procedures          | 1  |
|                                | Height          | 64.00    | in,         | Last Chest Xray    | 05/17/2007 | Accessment          |    |
|                                | BMI             | 0.00     |             | VRE status         |            | Assessment          |    |
| Distory Poulous                | Body Fat        | 45       | 96          | MRSA status        |            | li Plan             |    |
| Dietary Review                 | BMR             |          | cal/day     | Hepatitis status   |            | Guidelines for Care | •  |
| Chronic Conditions             | Protein Reg     | -        | grams/day   |                    |            | Hydration           |    |
| Hynerten Malia Essential       | HPI12           |          |             |                    |            | Nutrition           | 1  |
| CHE Diastolic Acute            | 1303.412        | DNR S    | tatus 📃     |                    |            | Skin Lesions        |    |
| Thyroid Toxic Other Spec Origi | HPI 3.4         |          |             |                    |            | Mini Mantal Status  | V  |
| Renal Stage III Chron Disease  |                 | 🗌 Visi   | t Today     |                    |            |                     |    |
| Metab Cardiometabolic Risk Syr | HPI 5.6         | 🔲 Hist   | ory and Phy | ysical Today       |            | Fall Risk           | Ľ  |
| COPD                           |                 |          | -           |                    |            | Depression          | M  |
| Angina Pectoris Stable         | HPI 7,8         |          | _           | Consent            |            | Lab Results         | 1  |
| OA Local Primary Foot Ankle    |                 | 1.8      | 011         | onsent Form Signed |            | Call to Family      | 1  |
|                                | HPI 9,10        |          | Dietary Rev | view Script Revi   | iew        | Cell@lureing Home   | V  |
| Comments                       |                 |          |             |                    |            | Calinital sing home |    |
|                                |                 |          |             |                    |            | Email               |    |
|                                |                 |          |             |                    |            | Chartnote           |    |
|                                |                 |          |             |                    |            | Admission Orders    | ſ  |

Essentially, the template operates as follows:

- When a patient exhibits the signs and symptoms of a condition whose treatment is covered by one of the guidelines, the guideline set related to that condition is checked.
- This launches a pop-up with suggested guidelines for the treatment of that condition.

|                                        | Guidelines                                                               |                                                                                                    |
|----------------------------------------|--------------------------------------------------------------------------|----------------------------------------------------------------------------------------------------|
|                                        | Gardelines                                                               | Return                                                                                                    |
| SETMA Guidelines Recommended           |                                                                          | Email                                                                                                    |
| P Altered Mental Status, Lethargy Guid | elines PI Fypoglycemia Guidelines                                        | Admission Orders                                                                                                 |
| P Appetite, Loss of Guidelines         | LV. Guidelines Activity Le                                               | vel                                                                                                    |
| P Bed-Ridden Patient Guidelines        | P Insulin (Sliding Scale) Guidelines                                     |                                                                                                    |
| P Chest Pain Guidelines                | P Leukocytosis, Elevated WBC Guidelines                                  |                                                                                                    |
| P Congestion Guidelines G              | uides Bedridden                                                          | ×                                                                                                    |
| PI 🗖 Constipation, Chronic Guidelines  |                                                                          | and the second second second second second second second second second second second second second second second |
| P Cournadin Guidelines                 | Guidelines for Bed-Ridden P                                              | atients                                                                                                    |
| P Culture Report Guidelines            |                                                                          |                                                                                                    |
| P Diarrhea Guidelines                  | 🔲 Initial Unavoidable Skin Ulcer form to be filled out and placed in H : | and P notes                                                                                                    |
| P Fall Guidelines                      |                                                                          |                                                                                                    |
| PI Family Concerns Guidelines          | I High risk patients with skin ulcers are to have Unavoidable Skin U     | licer form completed monthly                                                                                     |
| P G-Tube and J-Tube Cleaning Guide     | Wound Management Team to evaluate                                        |                                                                                                    |
| P Hemorrhoids Guidelines               |                                                                          |                                                                                                    |
| P Hypertension Guidelines              |                                                                          |                                                                                                    |
| Hospital Transfer                      | Follow Loss of Appetite guidelines                                       |                                                                                                    |
| Transfer to hospital                   | Turn patient q2 hours                                                    |                                                                                                    |
|                                        |                                                                          |                                                                                                    |
| Education/Instructions                 | OK                                                                       |                                                                                                    |
| Other                                  |                                                                          |                                                                                                    |

• The elements of those guidelines which are relevant to the particular patient being treated are checked.

| I⊽ Ir      | itial Unavoidable Skin Ulcer form to be filled out and placed in H and P notes              |
|------------|---------------------------------------------------------------------------------------------|
| Πн         | ligh risk patients with skin ulcers are to have Unavoidable Skin Ulcer form completed month |
| <b>⊽</b> v | Vound Management Team to evaluate                                                           |
| ΓE         | valuate for foley catheter                                                                  |
| 🔽 F        | ollow Loss of Appetite guidelines                                                           |
| <b>v</b> 1 | urn patient q2 hours                                                                        |

• Then the document button in beside that check box in front of that guideline is depressed.

|    | G                                           | uide    | elines                               |                | Beturn           |
|----|---------------------------------------------|---------|--------------------------------------|----------------|------------------|
| SE | TMA Guidelines Recommended                  |         |                                      | 1              | Email            |
| Р  | F Altered Mental Status, Lethargy Guideline | s P     | Hypoglycemia Guidelines              |                | Admission Orders |
| P  | F Appetite, Loss of Guidelines              |         | I.V. Guidelines                      | Activity Leve  | Admission Orders |
| P  | Bed-Ridden Patient Guidelines               | P       | 🔲 Insulin (Sliding Scale) Guidelines |                |                  |
| P  | Chest Pain Guidelines                       | P       | Eukocytosis, Elevated WBC Guidelines | 1              |                  |
| P  | Congestion Guidelines                       | P       | 🔲 Panic Lab Value Guidelines         | Diet           |                  |
| P  | Constipation, Chronic Guidelines            | P       | Physical Therapy Guidelines          | 1800 Ca        | I ADA            |
| P  | Coumadin Guidelines                         | P       | Potassium Guidelines Help            | Suppleme       | ints             |
| P  | Culture Report Guidelines                   | P       | PRN Medications Guidelines           |                |                  |
| P  | 🗖 Diarrhea Guidelines                       | P       | Respiratory Difficulty Guidelines    | Dose           |                  |
| P  | Fall Guidelines                             | P       | Seizures Guidelines                  | Dh II          |                  |
| P  | Family Concerns Guidelines                  | P       | 🔲 Sinus Guidelines                   | BMI            |                  |
| P  | G-Tube and J-Tube Cleaning Guidelines       | P       | 🔲 Skin Tear Guidelines               | Divin<br>Divin | a arana (dau     |
| P  | 🗖 Hemorrhoids Guidelines                    | P       | Temp > 100.4 Guidelines              | FIOLIEITING    | sq grams/uay     |
| P  | 🔲 Hypertension Guidelines                   | P       | Urine Output Decrease Guidelines     |                |                  |
| Но | ospital Transfer                            |         |                                      |                |                  |
|    | Transfer to hospital Reas                   | on for  | transfer                             |                |                  |
|    |                                             |         |                                      |                |                  |
| Ed | lucation/Instructions                       |         |                                      |                |                  |
|    |                                             | r -     |                                      |                | -                |
|    |                                             | <u></u> |                                      |                | <u> </u>         |
|    |                                             | -       |                                      |                |                  |
| Ot | ther [                                      |         |                                      |                |                  |
|    |                                             |         |                                      |                |                  |

• The suggested guidelines which were selected will print on a separate note which can then be put on the Nursing Home chart as an order.

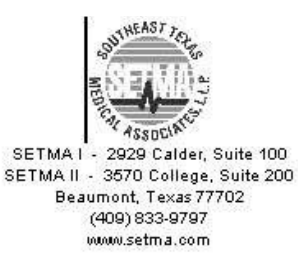

# **Bed-Ridden Guidelines**

Patient: Dottie Test DOB: 09/28/1920 Sex: F Facility:

Initial Unavoidable Skin Ulcer form to be filled out and placed in H and P notes. Wound management team to evaluate. Turn patient q2 hours.  $\ensuremath{\alpha}$ 

• Also, those guidelines will appear on the Nursing-Home-Chart-note document which is generated after the completion of the patient evaluation.

| Nursing Home Patient           | Nursing I       | lom      | e Mas         | ter Alert          | 1          | Home              | -        |
|--------------------------------|-----------------|----------|---------------|--------------------|------------|-------------------|----------|
|                                | Medication List | ilndate  | d //          |                    | ÷          | Nursing           | <b>V</b> |
| -                              |                 |          |               |                    |            | Histories         |          |
| Nursing Home The Meadows       | Patie           | nt Dott  | tie           | Test               |            | Health            |          |
| Current Unit                   | Age             | 89       | years         | Last Visit         | 12/08/2009 | Questionnaires    | 8        |
| Room #                         | Sex             | F        |               | Last H&P           | 12/08/2009 | HPI Chief         |          |
| Source of information          |                 | 130      | 80            | Last Flu Shot      | 10/14/2009 | System Review     |          |
| Complainte                     | Pulee           |          | T.            | Last Tetanus       | 04/01/2009 | Discont Super-    |          |
| Complaints                     | Resp            | 80.00    | AKLIND .      | Last Preunionve    | 04/01/2009 | Physical Exam     |          |
|                                | Meight          | 00       | line          | Last TR Skin test  | 02/25/2009 | Radiology         |          |
|                                | Height          | 64.00    |               | Last Chest Xrav    | 05/17/2007 | Procedures        |          |
|                                | BMI             | 0.00     |               | VRE status         | 03/11/2007 | Assessment        |          |
|                                | Body Fat        | 45       | %             | MRSA status        |            | Plan              | 1        |
| Dietary Review                 | BMR             | 0.187/12 | cal/day       | Hepatitis status   |            | Guidelines for Ca | e 🔽      |
| Chronic Conditions             | Protein Reg     |          | arams/dav     |                    |            | Hydration         |          |
| DM II Renal Manifestat Control |                 |          | -649/10/10/07 |                    |            | N 4 W             | -        |
| Hyperten Malig Essential       | HPI1,2          |          | tatue         |                    |            | Nutrition         |          |
| CHF Diastolic Acute            |                 | DIAKS    |               |                    | 1          | Skin Lesions      | <b>V</b> |
| Thyroid Toxic Other Spec Origi | HPI 3,4         |          | it Today      |                    |            | Mini Mental Statu |          |
| Renal Stage III Chron Disease  |                 | Hier     | and one       | reical Today       |            | Fall Risk         |          |
| Metab Cardiometabolic Risk Syr | HPI 5,6         |          | ory and my    | vsicar rouay       |            | Depression        |          |
| COPD                           |                 |          | 1             | Consent            |            | Lob Reputto       |          |
| Angina Pectoris Stable         | HPI 7,8         |          | <b>6</b>      | onsent Form Signed |            | Lab Results       |          |
| OA Local Primary Foot Ankle    | HDLO 40         |          | Dietary Rev   | view               | iew        | Call to Family    |          |
|                                | HPI9,10         | 1        |               |                    |            | Call/Nursing Hom  | •        |
| Comments                       |                 |          |               |                    |            | Email             |          |
|                                |                 |          |               |                    |            | Chartnote         |          |
| 1.<br>17                       |                 |          |               |                    |            | Admission Order   |          |

The organization of this template is as follows:

- 28 Sets of SETMA Guidelines Recommended
- Beneath the Guidelines are the following:

# 1. Hospital Transfer

- A box to document Transfer to Hospital
- A space to document which Hospital with a pop-up with the names of local hospitals.
- A box to document the Reason for Transfer with a pick list which pops up for selecting the reasons for transfer to the hospital
  - 2. Education/Instructions
- There are six boxes where the education and or instruction where were given can be documented. There is a pick list for selecting the most common educational initiatives and instructions which were given.
  - 3. Other
- This is a comment box which allows the documentation of any other information relevant to Guidelines of Care which are not covered by the above.

| ines Recommended<br>Mental Status, Lethargy Guideline<br>c, Loss of Guidelines<br>den Patient Guidelines<br>ain Guidelines<br>ation, Chronic Guidelines<br>in Guidelines<br>Report Guidelines<br>a Guidelines | 89 원<br>원<br>원<br>원<br>원<br>원<br>원 | Hypogli                                                                     | ycemia Guidelines<br>delines<br>(Sliding Scale) Guidelines<br>ytosis, Elevated WBC Guidelines<br>ab Value Guidelines<br>al Therapy Guidelines<br>um Guidelines Help | Activity Lev<br>Diet               | Admission Orders                   |
|----------------------------------------------------------------------------------------------------|------------------------------------|-----------------------------------------------------------------------------|----------------------------------------------------------------------------------------------------|------------------------------------|------------------------------------|
| Mental Status, Lethargy Guideline<br>e, Loss of Guidelines<br>den Patient Guidelines<br>ain Guidelines<br>tion Guidelines<br>ation, Chronic Guidelines<br>in Guidelines<br>Report Guidelines<br>a Guidelines  | 88 원<br>원<br>원<br>원<br>원<br>원      | Hypogli<br>L.V. Gui<br>Insulin I<br>Leukoc<br>Panic L<br>Physica<br>Potassi | ycemia Guidelines<br>delines<br>(Sliding Scale) Guidelines<br>ytosis, Elevated WBC Guidelines<br>ab Value Guidelines<br>al Therapy Guidelines<br>um Guidelines Help | Activity Lev                       | Admission Orders                   |
| e, Loss of Guidelines<br>den Patient Guidelines<br>ain Guidelines<br>tion Guidelines<br>ation, Chronic Guidelines<br>in Guidelines<br>Report Guidelines<br>a Guidelines                                       |                                    | I.V. Gui     Insulin I     Leukoc     Panic L     Physica     Potassi       | delines<br>(Sliding Scale) Guidelines<br>ytosis, Elevated WBC Guidelines<br>ab Value Guidelines<br>al Therapy Guidelines<br>um Guidelines Help                      | Activity Lev                       | Cal ADA                            |
| den Patient Guidelines<br>ain Guidelines<br>ation, Chronic Guidelines<br>in Guidelines<br>Report Guidelines<br>a Guidelines                                                                                   | P<br>P<br>P<br>P<br>P<br>P         | Insulin i Leukoc Panic L Physica Potassi                                    | (Sliding Scale) Guidelines<br>ytosis, Elevated WBC Guidelines<br>ab Value Guidelines<br>al Therapy Guidelines<br>um Guidelines Help                                 | Diet                               | al ADA                             |
| ain Guidelines<br>tion Guidelines<br>ation, Chronic Guidelines<br>in Guidelines<br>Report Guidelines<br>a Guidelines                                                                                          | P<br>P<br>P<br>P                   | Leukoc     Panic L     Physica     Potassi                                  | ytosis, Elevated WBC Guidelines<br>ab Value Guidelines<br>al Therapy Guidelines<br>um Guidelines Help                                                               | Diet                               | Cal ADA                            |
| tion Guidelines<br>ation, Chronic Guidelines<br>in Guidelines<br>Report Guidelines<br>a Guidelines                                                                                                    | P<br>P<br>P                        | Panic L<br>Physica                                                          | ab Value Guidelines<br>al Therapy Guidelines<br>um Guidelines Help                                                                                                  | Diet<br>1800 C                     | al ADA                             |
| ation, Chronic Guidelines<br>in Guidelines<br>Report Guidelines<br>a Guidelines                                                                                                    | P<br>P<br>P                        | Physica                                                                     | al Therapy Guidelines<br>um Guidelines Help                                                                                                    | 1800 C                             | Cal ADA                            |
| in Guidelines<br>Report Guidelines<br>a Guidelines                                                                                                    | P<br>P                             | Potassi                                                                     | um Guidelines Help                                                                                                    | Supplan                            |                                    |
| Report Guidelines<br>a Guidelines                                                                                                    | P                                  | -                                                                           |                                                                                                    | Supplet                            | nents                              |
| a Guidelines                                                                                                    | 1000                               | I PRN Me                                                                    | dications Guidelines                                                                                                    |                                    |                                    |
|                                                                                                    | P                                  | 🗖 Respira                                                                   | atory Difficulty Guidelines                                                                                                    | Dose                               |                                    |
| ielines                                                                                                    | P                                  | C Seizure                                                                   | es Guidelines                                                                                                    |                                    |                                    |
| oncerns Guidelines                                                                                                    | P                                  | Sinus C                                                                     | Juidelines                                                                                                    | DIVI                               |                                    |
| and J-Tube Cleaning Guidelines                                                                                                    | P                                  | 🔲 Skin Te                                                                   | ar Guidelines                                                                                                    | Divir.                             | Peg arena (deu                     |
| noids Guidelines                                                                                                    | P                                  | Temp >                                                                      | 100.4 Guidelines                                                                                                    | Frouenn                            | Keq granis/uay                     |
| nsion Guidelines                                                                                                    | P                                  | Urine C                                                                     | utput Decrease Guidelines                                                                                                    |                                    |                                    |
| rto hospital Reas                                                                                                    | son for                            | transfer                                                                    |                                                                                                    |                                    |                                    |
| r                                                                                                    | er<br>to hospital Read<br>uctions  | er<br>to hospital Reason for<br>uctions                                     | er<br>to hospital Reason for transfer                                                                                                    | er to hospital Reason for transfer | er to hospital Reason for transfer |

On the right hand side of the template are the following:

- Return a navigation button which returns to the Nursing Home Master Template
- E-mail link which allows the information in a particular guideline to be communicated to a nurse or nursing home.
- Admission Orders a link which allows the completion of a set of hospital orders. For information on how to complete a hospital order, <u>Click Here</u>
- Activity Level -- This allows the documentation of the patient's activity level. There is a pick list which allows that documentation.
- Supplements -- This allows for the documentation of the patient's food supplement program. There is a pick list from which to complete this documentation.

Dose – this allows the documentation of the volume and/or frequency of the supplement's administration.

• BMI – these three elements of the patients vital signs are pulled automatically into this template as they are of paramount importance in the care of patients who may be at nutritional risk.

- BMR
- Protein Requirement

|    | Gu                                           | iide  | lines                                   | 1                  | Return           |
|----|----------------------------------------------|-------|-----------------------------------------|--------------------|------------------|
| SE | TMA Guidelines Recommended                   |       |                                         |                    | Email            |
| 2  | F Altered Mental Status, Lethargy Guidelines | P     | 🗖 Hypoglycemia Guidelines               |                    | Admission Orders |
| 2  | Appetite, Loss of Guidelines                 |       | I.V. Guidelines                         | Activity Lev       | el               |
| 1  | Patient Guidelines                           | P     | 📕 Insulin (Sliding Scale) Guidelines    |                    |                  |
| 1  | Chest Pain Guidelines                        | P     | E Leukocytosis, Elevated WBC Guidelines | 1                  |                  |
| 1  | Congestion Guidelines                        | P     | F Panic Lab Value Guidelines            | Diet               |                  |
| 1  | Constipation, Chronic Guidelines             | P     | F Physical Therapy Guidelines           | 1800 C             | al ADA           |
| 1  | Coumadin Guidelines                          | P     | Potassium Guidelines Help               | Supplem            | ients            |
| 1  | Culture Report Guidelines                    | Р     | F PRN Medications Guidelines            |                    |                  |
| 1  | 🔲 Diarrhea Guidelines                        | P     | Respiratory Difficulty Guidelines       | Dose               |                  |
| 1  | Fall Guidelines                              | P     | 🗖 Seizures Guidelines                   | -                  |                  |
| 1  | Family Concerns Guidelines                   | Р     | 🗖 Sinus Guidelines                      |                    |                  |
| 1  | G-Tube and J-Tube Cleaning Guidelines        | P     | 📕 Skin Tear Guidelines                  | Divin<br>Drotien R |                  |
| 1  | Hemorrhoids Guidelines                       | P     | Temp > 100.4 Guidelines                 | riouchi            | grainsraay       |
| 1  | Hypertension Guidelines                      | P     | 📕 Urine Output Decrease Guidelines      | 11                 |                  |
| lo | spital Transfer                              |       |                                         |                    |                  |
|    | Transfer to hospital Reaso                   | n for | ransfer                                 |                    |                  |
|    | Transfer to hospital Reaso                   | n for | ransfer                                 |                    |                  |
| d  | ucation/Instructions                         |       |                                         |                    |                  |
|    |                                              | 5     |                                         |                    | _                |
|    |                                              |       |                                         |                    |                  |
|    |                                              |       |                                         |                    |                  |
| X  | her                                          | -     |                                         |                    |                  |
|    |                                              |       |                                         |                    |                  |

The following is a review of the 28 guidelines which are available for use.

• Altered Mental Status, Lethargy Guidelines

| Mental Protocol 🛛 🛛 🗙                                  |
|--------------------------------------------------------|
| Guidelines for Changes in Mental Status/Lethargy       |
| Monitor and record intake and output each shift hours. |
| Monitor closely for Fall Prevention.                   |
| Perform and record Accucheck every hours.              |
| Oxygen at 2 litres per nasal cannula.                  |
| Pulse Oximeter                                         |
| Draw drug levels                                       |
| BMP                                                    |
| CBC                                                    |
| Chest X-Ray                                            |
| FBS                                                    |
| Urinalysis                                             |
| Complete Dehydration Risk Screen.                      |
| Transfer to                                            |
|                                                        |
| OK Cancel                                              |

• Appetite, Loss of Guidelines

| tite Protocol                                                                                                    |                                                                                                    |
|----------------------------------------------------------------------------------------------------|----------------------------------------------------------------------------------------------------|
| Prealburnin, repeat in one (1) week.     CMP     Initiate 72 hour calorie count, record each shift.     Consult Therapeutic Diettian     Perform and record weekly weight measurements.     Perform and record daily weight measurements.     Perform and record daily weight measurements.     Perform and record daily weight measurements.     Implement Medication Pass program.     Give     Supervised Feeding     Feed by Licensed Nurse only.     Spoon feed patient.     High Protein Diet     Zinc 220 mg BID | Periactin 4 mg one (1) PO TID 30 minutes AC,     Megace 800 mg one (1) PO qA.M.     Modified Barkum Swallow     Speech Therapist to evaluate     Complete Hydration Evaluation (Template)     Complete Hydration Evaluation (Template)     Check for fecal impaction.     Stop therapeutic diet.     Check for Infection     UTI, URI, Pneumonia, Gastrointestinal     Physical Therapy for strengthening.     Feed sitting in chair is possible     Give feeding assistance if required - by a nurse not an aid     Have a nurse note what the patient does or does not eat     Vitamin C 500 mg q day     Multi Vitamin q day |
| If more than 50% of meal taken, incr                                                                                                    | ease H2O by cc q24 hours                                                                                                    |
| ок                                                                                                    | Cancel                                                                                                    |

• Bed-Ridden Patient Guidelines

| Guides Bedridden                                                                                | × |
|-------------------------------------------------------------------------------------------------|---|
| Guidelines for Bed-Ridden Patients                                                              |   |
| Initial Unavoidable Skin Ulcer form to be filled out and placed in H and P notes                |   |
| 🔲 High risk patients with skin ulcers are to have Unavoidable Skin Ulcer form completed monthly |   |
| Wound Management Team to evaluate                                                               |   |
| Evaluate for foley catheter                                                                     |   |
| Follow Loss of Appetite guidelines                                                              |   |
| Turn patient q2 hours                                                                           |   |
|                                                                                                 |   |
| OK Cancel                                                                                       |   |

• Chest Pain Guidelines

| Guides Chestpain 🛛 🔀                                                    |
|-------------------------------------------------------------------------|
| Guidelines for Chest Pain                                               |
| □ NTG gr 1/150 SL PRN for chest pain                                    |
| May repeat q5 minutes x3                                                |
| Apply oxygen at two (2) liters per nasal cannula                        |
| 🔲 If persists after 15 minutes, transfer to Memorial Hermann Baptist ER |
| OK Cancel                                                               |

# • Congestion

| Guides Congestion                                       |
|---------------------------------------------------------|
| Guidelines for Congestion                               |
| Humabid LA one (1) tab q12 hours PRN congestion x7 days |
| Get patient up in a chair and encourage deep breathing  |
| Monitor and document vital signs for 7 days             |
| ☐ If febrile, CBC and Chest X-ray                       |
| OK Cancel                                               |

• Constipation, Chronic Guidelines

| Guides Constipat                                                                       | × |  |  |  |  |  |
|----------------------------------------------------------------------------------------|---|--|--|--|--|--|
| Guidelines for Chronic Constipation                                                    |   |  |  |  |  |  |
| 🦳 Milk of Magnesia two (2) tbsp. with two (2) eight (8) ounce glasses of water qMonday |   |  |  |  |  |  |
| Colace two (2) caps qAM                                                                |   |  |  |  |  |  |
| Encourage fluids                                                                       |   |  |  |  |  |  |
| Encourage ambulation if patient able                                                   |   |  |  |  |  |  |
| OK Cancel                                                                              |   |  |  |  |  |  |

• Coumadin Guidelines

| Guides Coumadin                                                                                             | × |
|----------------------------------------------------------------------------------------------------|---|
| Guidelines for Coumadin                                                                                     |   |
| □ INR range 3.0                                                                                             |   |
| T PT range 15-20                                                                                            |   |
| ☐ If INRs above 3.0 and less than 6.0, HOLD cournadin                                                       |   |
| Repeat PT / INR in AM                                                                                       |   |
| If multiple bruising, nose bleed, hematiuria, or other bleeding,<br>transfer to Memorial Hermann Baptist ER |   |
| OK Cancel                                                                                                   |   |

• Culture Report Guidelines

| Guides Culturerep                                                | $\mathbf{X}$ |
|------------------------------------------------------------------|--------------|
| Guidelines for Culture Reports                                   |              |
| Call colony report if over 300,000 org/mL                        |              |
| Call PCP if the patient has temperature of 101 degrees or higher |              |
| Notify infection control nurse, she will notify PCP              |              |
|                                                                  |              |
| OK Cancel                                                        |              |

• Diarrhea Guidelines

| Guides Diarrhea                                                                                          | × |
|----------------------------------------------------------------------------------------------------|---|
| Guidelines for Diarrhea                                                                                  |   |
| Intake and output x72 hours                                                                              |   |
| Note and record number of stools and consistency                                                         |   |
| $\square$ If stool foul smelling, stool culture and sensitivity, ova and parasites, and stool leucocytes |   |
| Imodium 1 tbsp. after each loose stool. Do not exceed 3 doses in 24 hours.                               |   |
| OK Cancel                                                                                                |   |

• Fall Guidelines

| Nh Orders Fall                                                                                                    |                                                                    |            | ×                   |  |
|----------------------------------------------------------------------------------------------------|--------------------------------------------------------------------|------------|---------------------|--|
| Guid                                                                                                    | elines for                                                         | Fall Preca | aution              |  |
| <ul> <li>Perform and record</li> <li>Pharmacy Review</li> <li>CBC</li> <li>BMP</li> <li>Urinalysis</li> <li>EKG</li> <li>Consult Physical The<br/>Apply Lap Buddy weight</li> </ul> | Neuro vital sign<br>erapy<br>/hen up in chair.<br>int when up in c | is every   | hours for 48 hours. |  |
| Notify family of application of and rationale for restraint device.                                                                                                    |                                                                    |            |                     |  |
| Implement Nursing Fall Precaution Protocol PRN.                                                                                                    |                                                                    |            |                     |  |
| Consult Optometry                                                                                                    |                                                                    |            |                     |  |
|                                                                                                    | ок                                                                 | Cancel     | 1                   |  |

• Family Concerns Guidelines

| Guides Family                                                                                                    | × |  |  |  |  |
|----------------------------------------------------------------------------------------------------|---|--|--|--|--|
| Guidelines for Family Concerns                                                                                            |   |  |  |  |  |
| Have care plan team meet with family/responsible party                                                                    |   |  |  |  |  |
| If the problem is not resolved, have family/responsible party schedule an appointment with the PCP on the next visit date |   |  |  |  |  |
| If the family concern rises to the level of decreased confidence in the quality of care, notify PCP immediately           |   |  |  |  |  |
| Review the "Disclosure and Informed Consent for Admission" document<br>with the family/responsible party                  |   |  |  |  |  |
| OK Cancel                                                                                                    |   |  |  |  |  |

• G-Tube and J-Tube Cleaning Guidelines

| Guides Tubeclean                                                 | × |
|------------------------------------------------------------------|---|
| Guidelines for G-Tube and J-Tube Site Cleaning                   |   |
| Clean site and tubing with Dial soap using 4x4s or cotton swab   |   |
| Rinse site and tubing with sterile normal saline                 |   |
| Pat dry with gauze                                               |   |
| Apply soft wick or other split dressing only if site is draining |   |
| If drainage present, do a culture and sensitivity and notify PCP |   |
| ☐ If redness or irritation, notify PCP                           |   |
| OK Cancel                                                        |   |

• Hemorrhoids Guidelines

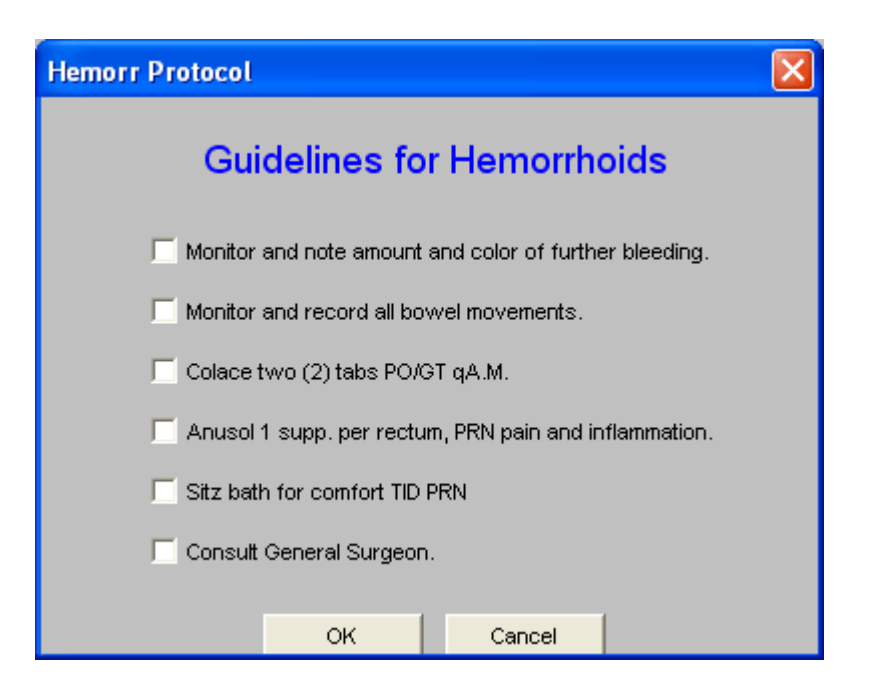

• Hypertension Guidelines

| Hyper Protocol                                                                                                    | × |
|----------------------------------------------------------------------------------------------------|---|
| Guidelines for Hypertension                                                                                                    |   |
| Blood Pressure every hours times days.                                                                                                    |   |
| Orthostatic BP each shift and keep flow sheet on the patient record.                                                                                        |   |
| Clonidine 0.1mg. PO/GT PRN, if systolic is equal to or greater than 190 mmHg, or if<br>diastolic is equal to or greater than 105 mmHg. May repeat x2 doses. |   |
| Then after third dose, if no improvement                                                                                                    |   |
| If systolic is not equal to or less than 180 mmHg, or if diastolic is not equal to or less than<br>100 mmHg, call PCP.                                      |   |
| Implement Hypertension Nursing Protocol PRN                                                                                                    |   |
| OK Cancel                                                                                                    |   |

• Hypoglycemia Guidelines

| Hypoglyc Protocol                                                                                                    | × |
|----------------------------------------------------------------------------------------------------|---|
| Guidelines for Hypoglycemia                                                                                                    |   |
| <ul> <li>FBS</li> <li>Accucheck every hours.</li> <li>Start IV of to infuse at cc/hr.</li> <li>Perform and record Accuchecks AC and HS for hours.</li> <li>If FBS less than or equal to 70, give 6 ounces of juice, milk, or nondiabetic beverage PO/GT.</li> <li>Repeat Blood Glucose in 45 minutes, call results.</li> <li>Repeat beverage every 30 minutes until BS is greater than or equal to 80.</li> <li>Urinalysis for Micral Strip</li> <li>HBA1C</li> <li>BMP</li> <li>For FSBS less than 50, with decreased level of consciousness, give cc of D50W to a maximum of 1 amp IVP STAT, then call PCP.</li> <li>If IV access not immediately available, give 1mg Glucagon IM then start IV of D10W at cc to a max of 50cc/hr. If continued decrease in LOC repeat D50W and call PCP.</li> </ul> |   |
| OK Cancel                                                                                                    |   |

• I.V. Guidelines – this launches the Hydration Template. For the use of the template please see the <u>Hydration Assessment</u> Tutor

| Setting (                         | 🗧 Hospital 🥤 Hospital Dischar | ge                                            |            |                                |
|-----------------------------------|-------------------------------|-----------------------------------------------|------------|--------------------------------|
| reased Risk of Dehydration        | Physical Eviden               | ce of Dehydration                             |            | NH Master                      |
|                                   | Skin Turgor                   |                                               |            | Print                          |
| Febrile                           | Buccal Mucos                  | a                                             |            |                                |
| Temp                              |                               |                                               |            | Help Documents                 |
| E Recent Weight Loss              | Urine Outr                    | out < 30 cc/hr                                |            | Degree of Dehydration          |
| Impaction                         |                               |                                               |            | Electrolytes and Osmolarity    |
| Change in Mental Status           | Orthostatics                  | Pulse                                         | -          | Ethical Issues about Hydration |
| Paralysis                         |                               |                                               | Lying<br>- | Factors Affecting Creat, BUN   |
| Diabetes Mellitus                 |                               |                                               | Sitting    | Fluid Requirements             |
| On Diuretics     Hypoalburninemia |                               | I.                                            | Standing   | Osmolality Norms               |
| Age over 60                       | I Drop                        | o greater than 20 mmHg<br>b less than 20 mmHg | 1          | Osmolality Theory              |
| Nursing Home Resident             |                               | o loos than 20 mining                         |            | Renal Physiology and Hydration |
| Nausea w/vomitting                |                               |                                               |            | Signs of Dehydration           |
| Diarrhea                          |                               |                                               |            |                                |
| dahalia 0 Chamical Anabasia of Ib |                               | Calcul                                        | ate        |                                |
| Livine Specific Gravity           | BIN 36                        | Serum Ost                                     | nolality   |                                |
| Glucose                           | Creatinine 1.8                | Serum Osr                                     | nolarity   | _                              |
| Sodium 135.0                      | BUN/Creat Ratio 20.0          | Info Anion (                                  | Bap        | <b>—</b>                       |
| Potassium 3.6                     |                               | Info Osmolar                                  | Gap        | <b>—</b>                       |
| Chloride 99.0                     | Check for New Labs            | Est Creat C                                   | earance    | —                              |
| нсо <sub>з</sub> 27.0             | Laboratory Dates              |                                               |            |                                |
| dration Status                    |                               |                                               |            |                                |

- Insulin (Sliding Scan) Guidelines this launches a pop-up which allows the provider to designate the patient's sensitivity to insulin.
  - 1. This is done from the pick list which appears when the box entitled Patient Sensitivity is accessed.

| Hosp Slide Scale               |      | ×                           |   |
|--------------------------------|------|-----------------------------|---|
| SETMA Sliding Scale Inst       | uli  | in Protocol                 |   |
| Use SETMA Sliding Scale Insuli | in l | Protocol                    |   |
| Patient Sensitivity            | F    | Patient Sensitivity         | × |
|                                |      | Average<br>Besistant        | _ |
| OK Cancel                      |      | Sensitive<br>Very Sensitive |   |
|                                |      |                             |   |
|                                |      |                             |   |
|                                |      |                             |   |
|                                | L    | Close                       |   |

2. It is possible to use the SETMA Sliding Scale Protocol which defaults to an "average" insulin sensitivity.

| Hosp Slide Scale                                                                                                    | × |
|----------------------------------------------------------------------------------------------------|---|
| SETMA Sliding Scale Insulin Protocol                                                                                |   |
| Vise SETMA Sliding Scale Insulin Protocol           Patient Sensitivity         Average           OK         Cancel |   |

• Leukocytosis, Elevated WBC Guidelines

| Guides Wbc                                            | × |
|-------------------------------------------------------|---|
| Guidelines for WBC                                    |   |
| Contact Infection Control Nurse.                      |   |
| U/A and if febrile, Chest X-Ray.                      |   |
| Antibiotic if febrile.                                |   |
| Continue antibiotic for 7 days or as directed by PCP. |   |
| OK Cancel                                             |   |

• Panic Lab Value Guidelines – this guideline presents nine lab and/or procedure scenarios wherein abnormal results are obtain.

Guidelines for responding to these are given.

The provider can check the box beside the test which is abnormal and this will print on the document generated by clicking on the "P."

#### **Guides Paniclab**

| × |
|---|
|   |

| Guidelines for Panic Lab Values Notify the PCP of Panic Lab Values when they are received. Be sure to have access to the patient's medicine list when you call. |                                                       |                                                            |
|----------------------------------------------------------------------------------------------------|-------------------------------------------------------|------------------------------------------------------------|
| Check below to indicate whi                                                                                                    | ch of the following guidelines y                      | ou would like to appear on the note.                       |
| Test                                                                                                    | Emergency Values                                      | Non-Emergency Values                                       |
| Г нст                                                                                                    | < 30 *                                                | > 10,000 with change in<br>condition, fever                |
| Platelett Count                                                                                                    | > 12,000                                              | 100,000 - 500,000                                          |
| C Sodium                                                                                                    | < 80,000 or >600,000                                  |                                                            |
| Potassium                                                                                                    | < 3.0 or > 6.5                                        |                                                            |
| Glucose                                                                                                    | < 60 or > 400 in Diabetic<br>< 50 in Anyone           | Accucheck consistently<br>above 200                        |
| ☐ BUN                                                                                                    | > 55 *                                                | Do not call PCP if patient<br>diagnosed with renal failure |
| 🔽 Pro Time                                                                                                    | (3) times control HOLD<br>Coumadin; Notify PCP STAT   | (2) times control HOLD<br>Cournadin, Notify PCP            |
| Urine Culture                                                                                                    | 100,000 colony cnt, fever, altered mental status, and | next day                                                   |

burning

Fracture, Pneumonia, GI Obstruction

ΟK

(\*) Unless values are consistently at this level and the PCP is aware of it.

Cancel

🗌 X-Ray

• Physical Therapy Guidelines

| Guides Pt                                                                                                    | × |
|----------------------------------------------------------------------------------------------------|---|
| Guidelines for Physical Therapy                                                                                                    |   |
| Gait training                                                                                                    |   |
| Therapeutic exercise                                                                                                    |   |
| Patient/family education                                                                                                    |   |
| <ul> <li>Evaluate for assist device</li> <li>Wheelchair</li> <li>Standard walker</li> <li>Rolling walker</li> <li>Cane</li> <li>Crutches</li> </ul> |   |
| Wound care                                                                                                    |   |
| Endurance training                                                                                                    |   |
| Vestibular / balance training                                                                                                    |   |
| Transfer training                                                                                                    |   |
| Posture / body mechanics                                                                                                    |   |
| Pre / post operative PT evaluation                                                                                                    |   |
| OK Cancel                                                                                                    |   |

### • Potassium Guidelines

| Potass Protocol                                                                                                    | × |
|----------------------------------------------------------------------------------------------------|---|
| Guidelines for Potassium                                                                                                    |   |
| <ul> <li>KCL 20mEq 1 tab or elixir PO/GT every two (2) hours times three (3) doses.</li> <li>KCL 20 mEq I.V. piggyback times two (2) doses.</li> <li>Repeat BMP in the A.M.</li> </ul> |   |
| If A.M. K+ is less than 3.5, repeat KCL replacement above. Notify Primary Care Provider if nursing protocol has been initiated and request further orders.                             |   |
| Kayexelate 60 Gm. PO/GTor enema times two (2) doses.                                                                                                    |   |
| OK Cancel                                                                                                    |   |

### Help Button

Note: There is a Help button beside the Potassium Guideline. When the button is depressed a document entitled, "IV Potassium Administration," appears which gives details about Potassium replacement.

| Guidelines for Care                  | e of | Nursing Home Patients                     |
|--------------------------------------|------|-------------------------------------------|
| lines Recommended                    |      |                                           |
| l Mental Status, Lethargy Guidelines | Р    | 🦳 Hypoglycemia Guidelines                 |
| te, Loss of Guidelines               |      | I.V. Guidelines                           |
| dden Patient Guidelines              | Р    | 「 Insulin (Sliding Scale) Guidelines      |
| Pain Guidelines                      | Р    | 📃 Leukocytosis, Elevated WBC Guidelines 🚽 |
| stion Guidelines                     | Р    | 🧧 Panic Lab Value Guidelines              |
| pation, Chronic Guidelines           | Р    | Physical Therapy Guidelines               |
| din Guidelines                       | Р    | Potassium Guidelines Help                 |
| Report Guidelines                    | Р    | PRN Medications Guidelines                |
| a Guidelines                         | Р    | Respiratory Difficulty Guidelines         |
| idelines                             | Р    | 🗌 Seizures Guidelines                     |
| Concerns Guidelines                  | Р    | 🔲 Sinus Guidelines                        |
| and J. Tuba Cleaning Cuidalinea      | nl   | El Skin Toor Cuidelinee                   |

• PRN Medications Guidelines

| Guides Prnmeds                                                                        | × |
|---------------------------------------------------------------------------------------|---|
| Guidelines for PRN Medications                                                        |   |
| ES Tylenol 500 mg 1 or 2 PO q3-4 hours PRN pain/temperature                           |   |
| ES Tylenol liquid 500 mg / 5 mL. Give 10cc per g-tube q4 hours PRN pain/temperature   |   |
| Robitussin Cough Syrup - Give 1-2 tsp q4-6 hours PRN cough                            |   |
| Mylanta - Give 15 cc qid PRN indigestion                                              |   |
| Per-colace - Give 2 tabs qAM PRN constipation                                         |   |
| Milk of Magnesia - Give 2 tsp with 2 eight ounce glasses of water qd PRN constipation |   |
| Phenegran - 25 mg 1 tab q4-6 hours PRN N/V                                            |   |
| Phenegran 25 mg supp per rectum q4-6 hours PRN N/V                                    |   |
| 🔲 Imodium - Give 1 tab after loos BM. No more than 4 tabs a day.                      |   |
| OK Cancel                                                                             |   |

• Respiratory Difficulty Guidelines

| Guides Respdiff                                                                                                    |
|----------------------------------------------------------------------------------------------------|
| Guidelines for Respiratory Difficulty                                                                                                    |
| Record vital signs, skin color, diaphoresis, and use of intracostal muscles of the chest wall.<br>Record results of chest auscultation.                                                                      |
| Cobtain pulse oximetry reading                                                                                                    |
| Cobtain peak flow meter readings x3                                                                                                    |
| F If peak flow meter readings less than 90%                                                                                                    |
| 🗂 Administer oxygen at 3 liters per nasal cannula                                                                                                    |
| 🗂 Stat Maximist m/Ventolin unit dose                                                                                                    |
| Raise head of bed 60%                                                                                                    |
| Stop tube feeding and check for residual, if applicable                                                                                                    |
| Repeat pulse oximetry and peak flow meter after 20 minutes                                                                                                    |
| If pulse oximetry is above 90 and peak flow meter improves to above 90%, monitor 2hours x3.<br>If pulse oximetry is below 80 and peak flow meter remains below 90%, transfer to Memorial Hermann Baptist ER. |
| OK Cancel                                                                                                    |

• Seizures Guidelines

| Guides Seizures                                                                                                    |
|----------------------------------------------------------------------------------------------------|
| Guidelines for Seizures                                                                                                    |
| Maintain oral airway                                                                                                    |
| Administer Ativan 1 mg IV or IM q4-6 hours PRN seizure                                                                             |
| ☐ If persists beyond 5 minutes, transport by ambulance to Memorial Hermann Baptist ER                                              |
| If an unknown seizure problem call PCP immediately                                                                                 |
| If resolved and known seizure problem, check drug levels on all anticonvulsants, such as<br>Dilantin, Phenobarbitol. and Depakote. |
| OK Cancel                                                                                                    |

# • Sinus Guidelines

| Guides Sinus                                              | × |
|-----------------------------------------------------------|---|
| Guidelines for Sinuses                                    |   |
| If febrile, CBC and Waters Sinus Film                     |   |
| Allegra 180 mg 1 qAM PRN congestion                       |   |
| 🔲 If febrile and not allergic, give Zithromax per Tripack |   |
| Monitor and document vital signs for 7 days               |   |
|                                                           |   |
| OK Cancel                                                 |   |

• Skin Tear Guidelines

| Skintear Protocol 🛛 🔀                             |  |
|---------------------------------------------------|--|
| Guidelines for Wound Care                         |  |
| Granulex spray                                    |  |
| 🔲 Low air loss mattress                           |  |
| Hydrogel                                          |  |
| Accuzyme                                          |  |
| Cleanse with Dial soap and rinse well with water. |  |
| 🦳 Consult Therapeutic Dietitian                   |  |
| Wound Care to assess and treat.                   |  |
| Complete Unavoidable Skin Breakdown Record.       |  |
| Vitamin C 500mg, one (1) PO twice daily (bid).    |  |
| Tinc 220mg. one (1) PO daily for two (2) months   |  |
| Multivitamin one (1) PO daily                     |  |
| Segmental Pressure Study                          |  |
| CMP                                               |  |
| Ferritin                                          |  |
| Transferrin                                       |  |
| СВС                                               |  |
| Prealbumin                                        |  |
|                                                   |  |
| OK Cancel                                         |  |

# • Temp > 101 Guidelines

| Nh Orders Temp 🛛 🔀                                                              |
|---------------------------------------------------------------------------------|
| Guidelines for Temp > 101 F                                                     |
| Re-take temperature in 2 hours, if 101*F or above notify Primary Care Provider. |
| CBC                                                                             |
| E BMP                                                                           |
| Chest X-Ray                                                                     |
| 🔲 Urinalysis                                                                    |
| Tylenol 500mg. 1 - 2 tabs PO/GT q4h PRN                                         |
| May alternate with Motrin 800mg. 1 tab PO/GT q8h PRN.                           |
| Perform and record Dehydration Risk (Template)                                  |
| Implement Nursing Protocol PRN                                                  |
|                                                                                 |
| OK Cancel                                                                       |

• Urine Output Decrease Guidelines

| Guides Durine                                                                                                    |
|----------------------------------------------------------------------------------------------------|
| Guidelines for Decreased Urine Output                                                                                          |
| Obtain vital signs including orthostatic vital signs.                                                                          |
| If the decreased urine output is associated with lethargy or decreased level<br>of consciousness; notify the PCP the same day. |
| Compete hydration assessment on patient.                                                                                       |
| If no shortness of breath, encourage PO fluids and continue monitoring intake and output.                                      |
| OK Cancel                                                                                                    |

Once one or several of the Guidelines have been accessed and documented for a patient, the button beside each of the Guidelines which have been used is depressed which generates a document for that guideline which can then be printed and placed on the patient's chart. See example above.

These guidelines will also print on the patient's chart note.